Capture Saved Searches (Refer to Page 3 for Capture Saved Hotsheets instructions)

- 1. On the Clarity dashboard, click on the **Paragon** icon.
- 2. On the Home screen, click Search (1), then select Saved Property Searches (2).

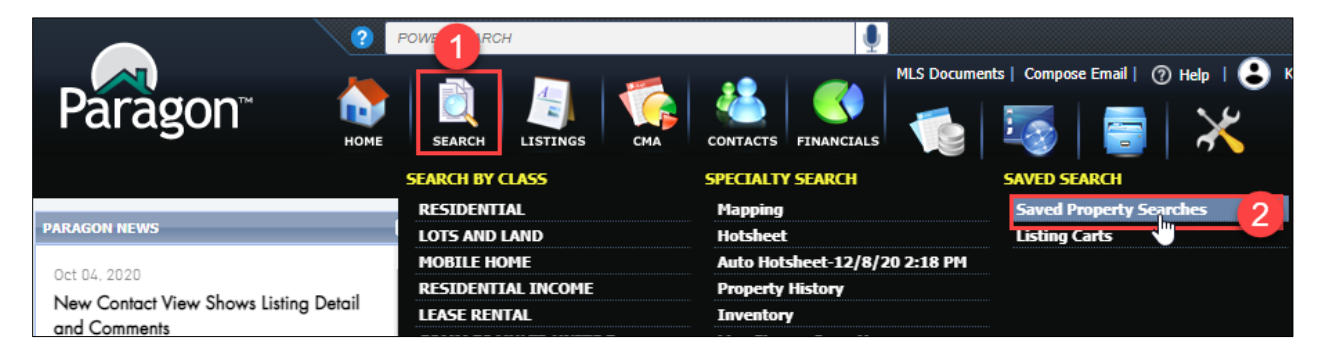

3. On the **Saved Property Searches** tab, all searches created by you have a checkbox to the left of the Class column. To display **Saved Property Search detail**, one at a time, click on the **Saved Property Search link** in the **Description** column.

| Home Saved Property Searches X RESIDENTIAL |                       |                                                      |             |   |  |   |      |           |          |            |
|--------------------------------------------|-----------------------|------------------------------------------------------|-------------|---|--|---|------|-----------|----------|------------|
| 🕂 Crea                                     | + Create New 🕃 Delete |                                                      |             |   |  |   |      |           |          |            |
| Search Contains V Filter All Searches V    |                       |                                                      |             |   |  |   |      |           |          |            |
|                                            | Class                 | Description 🜲                                        |             |   |  |   | Defa | ult       | Contacts |            |
| Mu                                         | lti-Class             | Multi-C                                              | Multi-Class |   |  |   |      | MLS       |          | 0          |
| E RES                                      | SIDENTIAL             | REB vs PAR Act Pend Closed 1-1-19 to 6-25-20 ContraC |             |   |  | N |      | 0         |          |            |
| E RES                                      | SIDENTIAL             | RESIDE                                               | NTIAL       |   |  | ¢ | Clic | k to main | tain sav | ed search. |
| RES                                        | SIDENTIAL IN          | RESIDE                                               | NTIAL INCOM | E |  |   |      | MLS       |          | U          |

4. The **Saved Property Search** detail (also known as Primary Criteria), for your selected search is now displayed. Capture the **Criteria Summary** in the upper right using one of the two methods on Page 2.

| CRITERIA SUMMARY |                            |                                |  |  |  |  |  |
|------------------|----------------------------|--------------------------------|--|--|--|--|--|
|                  |                            | Clear All                      |  |  |  |  |  |
| × 💋              | Status                     | ALL ACTIVE, PEND, ALL<br>SOLD  |  |  |  |  |  |
| 🗙 💋              | County                     | Contra Cos                     |  |  |  |  |  |
| 🗙 💋              | Closing Date               | 01/01/2019 -<br>06/25/2020     |  |  |  |  |  |
| 🗙 💋              | Listing<br>Visibility Type | Market Listing, Coming<br>Soon |  |  |  |  |  |
| 🛛 💋              | Year Built                 | >= 2000                        |  |  |  |  |  |
| 🛛 💋              | Area                       | 21101                          |  |  |  |  |  |
|                  |                            |                                |  |  |  |  |  |

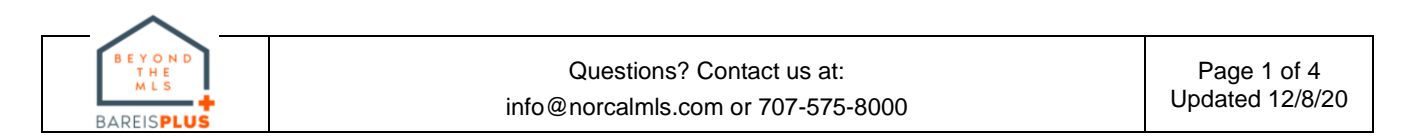

- a. Print Screen (PrtSc or PrtScr key on your keyboard)
  - Press the **Print Screen** key on your keyboard and paste the screenshot into the application of your choice, such as MS Word.
  - Save the file for future reference following the BAREIS Plus launch.

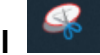

- b. Snipping Tool 📗
  - This application may already be added to the toolbar across the bottom of your screen. If not:
    - In the search box in the lower left corner of your screen, enter Snipping Tool.
    - Click on the **Snipping Tool** link in the upper right of the best match window.
  - Click on the **New** icon, select your saved searches and paste the screenshot into the application of your choice, such as MS Word.
  - Save the file for future reference following the BAREIS Plus launch.
- 5. Repeat Steps 3 and 4 for each of your Saved Property Searches.

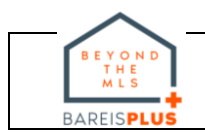

#### **Capture Saved Hotsheets**

- 1. On the Clarity dashboard, click on the **Paragon** icon.
- 2. On the Home screen, click **Search** (1), then select **Hotsheet** (2).

|                                | ? POWY RCH |                     |                                 |                                      |  |
|--------------------------------|------------|---------------------|---------------------------------|--------------------------------------|--|
| Paragon                        | Номе       | SEARCH LISTINGS CMA | CONTACTS FINANCIALS             | TAX MEMBERSHIP RESOURCES PREFERENCES |  |
| Home Saved Property Searches   | RES        | SEARCH BY CLASS     | SPECIALTY SEARCH                | SAVED SEARCH                         |  |
|                                |            | RESIDENTIAL         | Mapping Saved Property Searches |                                      |  |
| PARAGON NEWS                   |            | LOTS AND LAND       | Hotsheet                        | 2 Listing Carts                      |  |
| Oct 04, 2020                   |            | MOBILE HOME         | Auto Hotsh                      | D 2:18 PM                            |  |
| New Contact View Shows Listing | Detail     | RESIDENTIAL INCOME  | Property History                |                                      |  |
| and Comments                   |            | LEASE RENTAL        | Inventory                       |                                      |  |

- 3. On the **Hotsheet** tab, in the upper left, select **Load Search** and then **Load Saved Search**.
  - If Load Saved Search does not appear in the Load Search dropdown menu, you have no Saved Hotsheets. No further action is necessary.

|                                    | POWER SEAR          | сн             |                     |
|------------------------------------|---------------------|----------------|---------------------|
| Paragon                            | HOME SEARCH         |                | CONTACTS FINANCIALS |
| Home Saved Property Searches       | RESIDENTIAL         | Hotsheet ×     |                     |
| Criteria   Run Search Criteria   I | Run Search Criteria | Run Search 🗙   |                     |
| 🖥 Load Search 📙 Save Search 🕓 Ope  | en All  Close All   |                |                     |
| J Load Saved Search                |                     |                |                     |
| Load Last Search 💟 Begin 12/       | /01/2020 🔯          | End 12/08/2020 | Date Rang           |
| Load Default Search                |                     | Days Back      |                     |

4. In the Load Saved Search window, all of your Saved Hotsheets are listed. To display Saved Hotsheet detail, one at a time, click on the Saved Hotsheet link in the Description column.

| Load Saved Search         |                                                                 |              | Cancel |                                |  |
|---------------------------|-----------------------------------------------------------------|--------------|--------|--------------------------------|--|
| Search                    | Contains 🗸 Filter                                               | All Searches | ~      |                                |  |
| Desc                      | ription 🔶                                                       | Default      | Delete |                                |  |
| RESI Alameda 01-01-2020 t | o 12-8-2020 Hotsheet                                            | N            | Delete |                                |  |
| RESI CCosta New 11-01-202 | 20 to 11-30-2020 Hots et                                        | N            | Delete |                                |  |
| A Page 1 of               | 1 🕨 🔊 100 🗸                                                     |              |        |                                |  |
| BEYOND<br>THE<br>MLS      | Questions? Contact us at:<br>info@norcalmls.com or 707-575-8000 |              |        | Page 3 of 4<br>Updated 12/8/20 |  |

5. The detail for your selected **Saved Hotsheet** is now displayed.

| Hotsheet - RESI Alameda 01-01-2020 to 12-8-2020 Hotsheet   C   CRITERIA SUMMARY     Date Range   Begin   01/01/2020   Image   Date Range   Clear All     Or   Days Back   Or   Days Back   200, 2301, 2302, 2305, 2306, 2307, 2308, 2305, 2306, 2307, 2308, 2305, 2306, 2307, 2308, 2500, 2601, 2602, 2603, 2607, 2508, 2607, 2508, 2607, 2508, 2607, 2608, 2607, 2608, 2607, 2608, 2607, 2608, 2609, 2610, 2601, 2602, 2603, 2609, 2610, 2601, 2602, 2603, 2609, 2610, 2601, 2602, 2604, 2003, 2905, 2600, 2601, 2602, 2904, 2903, 2905, 2600, 3600, 3600, 3600, 3600, 3600, 3600, 3600, 3600, 3600, 3600, 3600, 3600, 3600, 3600, 3600, 3600, 3600, 4000, 4100     Sort (Hotsheet Report Only)   S is cond Sort   None   S is cond Sort   None   S is cond Sort   None   S is cond Sort   None   S is dot 10/01/0200 - 11/01/0200 - 11/01/0200 - 11/01/0200 - 11/01/0200 - 11/01/0200 - 11/01/0200 - 11/01/                                                                                                    | 😼 Load Search 🔚 Save     | Search 🔘 Open All 😡 Close All                                             | 18,114           | Count Search                                                |
|----------------------------------------------------------------------------------------------------|--------------------------|---------------------------------------------------------------------------|------------------|-------------------------------------------------------------|
| Date Range Begin 01/01/2020 Image Image                                                                                                    | Hotsheet - RESI Alameda  | 01-01-2020 to 12-8-2020 Hotsheet O                                        | CRITERIA SUMMARY |                                                             |
| Or   Days Back   2200, 2301, 2302, 2302, 2303, 2304, 2303, 2304, 2303, 2304, 2303, 2304, 2303, 2304, 2303, 2304, 2303, 2304, 2303, 2304, 2303, 2304, 2303, 2304, 2303, 2304, 2303, 2304, 2303, 2304, 2309, 2310, 2501, 2601, 26                       | Date Range               | Begin 01/01/2020 0 End 12/10/2020 0 Date Range -                          |                  | Clear All                                                   |
| Or   Days Back   2200, 2301, 2302, 2302, 2303, 2304, 2303, 2304, 2303, 2304, 2303, 2304, 2303, 2304, 2303, 2304, 2303, 2304, 2303, 2304, 2303, 2304, 2303, 2304, 2303, 2304, 2303, 2304, 2303, 2304, 2303, 2304, 2303, 2304, 2303, 2304, 2303, 2304, 2303, 2304, 2303, 2304, 2303, 2304, 2304, 2304, 23                       |                          |                                                                           | 🔀 💋 Class        | RE                                                          |
| Or   From Last Run Date: 12/08/2020 14:18   2305, 2307, 2308, 2307, 2308, 2307, 2308, 2307, 2308, 2307, 2308, 2307, 2308, 2307, 2308, 2307, 2308, 2307, 2308, 2307, 2308, 2407, 2408, 2607, 2608, 2607, 2608, 2609, 2601, 2607, 2608, 2609, 2601, 2607, 2608, 2608, 2609, 2601, 2603, 3600, 3800, 3800,                       |                          | Or Days Back                                                              |                  | 2200, 2301, 2302,<br>2303, 2304, 2305,<br>2306, 2307, 2308, |
| Hotsheet Type New Price Change Misc. Change 2009, 2310, 2500, 2601, 2603, 2601, 2605, 2607, 2609, 2610, 2605, 2609, 2610, 2605, 2605, 2609, 2610, 2605, 2605, 2605, 2609, 2610, 2605, 2605, 2609, 2610, 2605, 2605, 260                                                             |                          | Or From Last Run Date: 12/08/2020 14:18                                   |                  |                                                             |
| Hotsheet Type Mew Price Change Misc. Change 2605, 2606, 2607, 2608, 2607, 2608, 2607, 2608, 2609, 2610, 2608, 2609, 2610, 2611, 2612, 2613, 2612, 2613, 2613, 2613, 261                                                             |                          |                                                                           |                  | 2309, 2310, 2500,<br>2601, 2602, 2603,                      |
| Hotsheet Status Back on Market Status to Sold Status to Pending Status to Expired   Additional Criteria Image: Criteria Image:                                                                                                    | Hotsheet Type            | New Derice Change Misc. Change                                            |                  | 2605, 2606, 2607, 2608, 2609, 2610                          |
| Additional Criteria   C   2019, 2621, 2619, 2621, 2619, 2609, 33100, 3300, 3300, 3300, 3300, 3300, 3300, 3300, 3300, 3300, 3300, 3300, 3300, 3300, 3300, 3300, 3300, 3300, 3300, 3300, 3300, 3300, 3300, 3300, 3300, 3300, 3000, 4000, 4100     Sort (Hotsheet Report Only)   First Sort   Hotsheet Type     Sort Sort (Hotsheet Report Only)   Sort Sort (Hotsheet Type   Sort Sort None     Sort Contract Sort Sort Sort Sort Sort Sort Sort Sor                                                                                                    | Hotsheet Status          | □ Back on Market □ Status to Sold □ Status to Pending □ Status to Expired | 🔀 💋 Area         | 2611, 2612, 2618,                                           |
| Additional Criteria   O   2901, 2902, 2906, 2906, 2906, 2905, 2906, 3100, 3200, 3300, 3300, 3300, 3300, 3300, 3300, 3300, 3300, 3300, 3300, 3300, 3300, 3300, 3300, 3300, 3300, 3300, 3300, 3300, 3300, 3300, 3300, 3300, 3300, 3300, 300, 4000, 4100     Sort (Hotsheet Report Only)   If is is sort   Hotsheet Type     Image: Sort (Hotsheet Report Only)   Image: Sort (Hotsheet Type   Image: Sort (Hotsheet Type     Image: Sort (Hotsheet Report Only)   Image: Sort (Hotsheet Type   Image: Sort (Hotsheet Type     Image: Sort (Hotsheet Type   Image: Sort (Hotsheet Type   Image: Sort (Hotsheet Type     Image: Sort (Hotsheet Type   Image: Sort (Hotsheet Type   Image: Sort (Hotsheet Type     Image: Sort (Hotsheet Type   Image: Sort (Hotsheet Type   Image: Sort (Hotsheet Type     Image: Sort (Hotsheet Type   Image: Sort (Hotsheet Type   Image: Sort (Hotsheet Type     Image: Sort (Hotsheet Type   Image: Sort (Hotsheet Type)   Image: Sort (Hotsheet Type)     Image: Sort (Hotsheet Type)   Image: Sort (Hotsheet Type)   Image: Sort (Hotsheet Type)     Image: Sort (Hotsheet Type)   Image: Sort (Hotsheet Type)   Image: Sort (Hotsheet Type)                                                                                                    |                          | Status to withdrawn                                                       |                  | 2810, 2811, 2818,                                           |
| Sort (Hotsheet Report Only)   3100, 3200, 3300,<br>3400, 3500, 3600,<br>4000, 4100   3400, 3500, 3600,<br>4000, 4100     X   First Sort   Hotsheet Type     X   Second Sort   None     X   Third Sort   None     X   Date Range   0/01/2020 -<br>12/10/2020     X   Hotsheet   New                                                                                                    | Additional Criteria      | 0                                                                         |                  | 2901, 2902, 2904,<br>2903, 2905, 2906,                      |
| 3700, 3800, 3900, 3900, 400   400, 410   400, 410   400, 410   400, 410   400, 410   400, 410   400, 410   400, 410   400, 410   400, 410   400, 410   400, 410   400, 410   400, 410   400, 410   400, 410   400, 410   400, 410   400, 410   400, 410   400, 410   400, 410   400, 410   400, 410   400, 410   400, 410   400, 410   400, 410   400, 410   400, 410   400, 410   400, 410   400, 410   400, 410   400, 410   400, 410   400, 410   400, 410   400, 410   400, 410   400, 410   400, 410   400, 410   400, 410   410, 100   410, 100                                                                                                    | Sort (Hotsheet Report On | iv) o                                                                     |                  | 3100, 3200, 3300,<br>3400, 3500, 3600,                      |
| William William   William William                                                                                                    |                          |                                                                           |                  | 3700, 3800, 3900,                                           |
| Image: Solution of the solution of the solution |                          |                                                                           | First Sort       | Hotcheet Type                                               |
| Security Soft None   Image: Security Soft None   Image: Security Soft None   Image: Security Soft Security Soft   Image: Security Soft Security Soft   Image: Security Soft <                                                                                                    |                          |                                                                           |                  | Nees                                                        |
| Image: Second state Image: Second state 10/10/2020 - 12/10/2020 - 12/10/2020   Image: Second state Image: Second state 12/10/2020   Image: Second state Image: Second state Image: Second state   Image: Second state Image: Second state Image: Second state   Image: Second state Image: Second state Image: Second state   Image: Second state Image: Second state Image: Second state   Image: Second state Image: Second state Image: Second state   Image: Second state Image: Second state Image: Second state   Image: Second state Image: Second state Image: Second state   Image: Second state Image: Second state Image: Second state   Image: Second state Image: Second state Image: Second state   Image: Second state Image: Second state Image: Second state   Image: Second state Image: Second state Image: Second state   Image: Second state Image: Second state Image: Second state   Image: Second state Image: Second state Image: Second state   Image: Second state Image: Second state Image: Second state   Image: Second state <td></td> <td></td> <td>Second Sort</td> <td>None</td>                                                                                                    |                          |                                                                           | Second Sort      | None                                                        |
| Image: State Control of the state of the state of t  |                          |                                                                           | Third Sort       | None                                                        |
| 🗙 🗾 Hotsheet<br>Type                                                                                                    |                          |                                                                           | 🔀 💋 Date Range   | 01/01/2020 -<br>12/10/2020                                  |
|                                                                                                    |                          |                                                                           | Hotsheet Type    | New                                                         |

- 6. Capture both the **Hotsheet detail** in the upper left and the **Criteria Summary** in the upper right using one of the two methods below.
  - a. **Print Screen** (PrtSc or PrtScr key on your keyboard)
    - Press the **Print Screen** key on your keyboard and paste the screenshot into the application of your choice, such as MS Word.
    - Save the file for future reference following the BAREIS Plus launch.

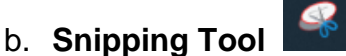

- This application may already be added to the toolbar across the bottom of your screen. If not:
  - In the search box in the lower left corner of your screen, enter Snipping Tool.
  - Click on the **Snipping Tool** link in the upper right of the best match window.
- Click on the **New** icon, select your saved searches and paste the screenshot into the application of your choice, such as MS Word.
- Save the file for future reference following the BAREIS Plus launch.
- 7. Repeat Steps 4 through 6 for each of your **Saved Hotsheets**.

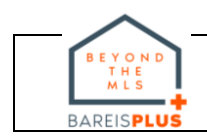